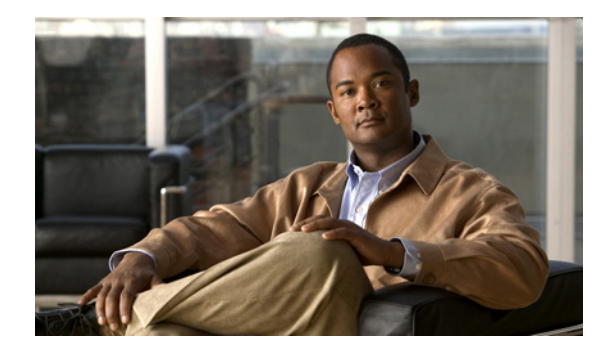

# CHAPTER

## システム メンテナンス

この章では、システム ソフトウェアのアップデート、サービスの再起動、Vault および Streamer サー バのシャットダウンを含む、共通管理作業の実行方法について説明します。この章は、次の内容で構成 されています。

- 「ユーザアクセス」(P.7-2)
- 「サーバメンテナンス」(P.7-5)
- 「サービスの再起動」(P.7-9)
- 「ソフトウェア メンテナンス」(P.7-9)
- 「マニュアル」 (P.7-13)

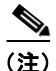

分割ドメイン管理で仮想ビデオインフラストラクチャ(VVI)がイネーブルの場合、Vault または Caching Node に関連付けられた CDSM ページは VVI Manager (VVIM) にだけ表示され、Streamer に関連付けられた CDSM ページは Stream Manager にだけ表示されます。詳細については、「仮想ビデ オインフラストラクチャ」(P.D-6)を参照してください。

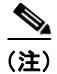

この章で説明する機能を実行する読み取り/書き込み権限が必要です。

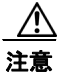

この章で説明する機能の多くは、CDS サーバをリブートする必要があります。Vault サーバをリ ブートすると、ストリーム サービスは中断されませんが、現在の取り込みは失敗します。CDS に ストリーム フェールオーバー機能が含まれていない場合、Streamer をオフロードせずにリブートす ると、すべてのストリーム サービスが中断されます。可能であれば、システムにアクティブに接続 されているユーザ数が最小である間に、システムの再起動が必要な機能を実行する必要があります。

## ユーザ アクセス

CDS は次のネットワーク構成のいずれかで構成されます。

- 1 台以上の Vault サーバ、1 台以上の Streamer サーバ、および1 台の CDSM
- 1 台以上の ISV サーバおよび 1 台の CDSM

CDS のすべてのコンポーネントは CDSM で一括して設定、モニタおよび管理されます。CDSM は独 自のサーバ上で動作するブラウザベースのインターフェイスです。ただし、CDSM 機能を含む ISV シ ステムもあります。

CDS は、次の3つのレベルのユーザアクセスを提供します。

- Read only アクセスでは、設定とモニタリング機能への表示アクセスのみを提供します。
- Read/write アクセスでは、設定を変更し、システムのすべての状態をモニタできる機能を提供します。また、Read/write アクセス権を持つユーザは、CDS でソフトウェア アップグレードを実行し、サーバを再起動し、サービスを再起動できます。
- Master アクセスには、Read/write レベルのすべての権限があり、別のユーザのアクセス レベルを 追加、削除、および変更できます。
- Engineering アクセスは、CDS 診断用およびインストール時に CDS を初期化するときに主に使用 されます。CDS の設定後、日常の操作に Engineering アクセス レベルのユーザは必要ではありま せん。

1人の組み込みユーザ「admin」には、Master ユーザ機能が与えられています。これは、新しいシステムに存在する唯一のユーザです。

### ユーザ設定

CDS は Master レベルのアクセス権限を持つ1人の組み込みユーザ「admin」を提供します。このユー ザは削除できません。Master ユーザはさまざまなアクセス レベルを持つ別のユーザを追加できます。 ユーザを追加するには、次の手順を実行します。

- **ステップ1** [Maintain] > [Users] > [Add User] を選択します。[Add User] ページが表示されます。
- **ステップ2** 表 7-1の説明に従って、フィールドに入力します。

| フィールド    | 説明                                         |
|----------|--------------------------------------------|
| New User | ユーザ ログイン ID。ユーザ名は 25 文字以内にする必要があります。米国規格協会 |
|          | (ANSI)文字セットから、任意の7ビット文字を使用できます。            |
| Password | ユーザ ログイン名に関連付けられたパスワード。パスワードは5文字以上にする必要    |
|          | があります。最大は 20 文字です。                         |
| Access   | ドロップダウン リストから適切なアクセス レベルを選択します。アクセス レベルの説  |
|          | 明については、この項「ユーザアクセス」(P.7-2)の最初の部分を参照してください。 |

### 表 7-1 [Add User] フィールド

**ステップ3** [Add User] をクリックして、このユーザを追加します。

フィールドをクリアしてやり直すには、[Reset] をクリックします。

### ユーザ設定の編集

ユーザパスワードとアクセスレベルを変更するには、次の手順を実行します。

- **ステップ1** [Maintain] > [Users] > [Edit User] を選択します。[Edit User] ページが表示されます。
- ステップ2 [Action] ドロップダウン リストから、[Change Password] または [Change Access] を選択します。
- **ステップ3** [User Name] ドロップダウン リストから、ユーザ名を選択します。
- **ステップ4**新しいパスワードを入力するか、必要に応じてアクセス権限を選択します。これらのフィールドの説明 については、表 7-2 を参照してください。

表 7-2 [Edit User] フィールド

| フィールド        | 説明                                                                                           |
|--------------|----------------------------------------------------------------------------------------------|
| New Password | ユーザ ログイン名に関連付けられたパスワード。範囲は 5 ~ 20 文字です。                                                      |
| Access       | ドロップダウン リストから適切なアクセス レベルを選択します。アクセ<br>ス レベルの説明については、この項「ユーザ アクセス」(P.7-2)の最初の<br>部分を参照してください。 |

**ステップ 5** [Submit] をクリックして変更を保存します。

フィールドをクリアしてやり直すには、[Reset] をクリックします。

### ユーザの削除

ユーザリストからユーザを削除するには、次の手順を実行します。

- **ステップ1** [Maintain] > [Users] > [Edit User] を選択します。[Edit User] ページが表示されます(図 7-1 (P.7-4))。
- **ステップ2** [Action] ドロップダウン リストから、[Delete User] を選択します。
- **ステップ3** [User Name] ドロップダウン リストから、ユーザを選択します。
- **ステップ 4** ユーザを削除するには、[Submit] をクリックします。 フィールドをクリアしてやり直すには、[Reset] をクリックします。

### ユーザ設定の表示

すべてのユーザ設定を表示するには、Master アクセス レベルでログインする必要があります。 [Maintain] > [Users] > [View Users] を選択します。[View Users] ページが表示されます。

## ユーザのデフォルト設定の変更

[User Default Settings] ページでは、CDSM にログインするたびにユーザの設定が呼び出されるよう に、[Media Scheduler] ページの設定を指定できます。Master レベルのアクセス権限を持っている場合 は、すべてのユーザの設定を指定できます。メディア スケジューラの詳細については、「Media Scheduler の設定」(P.3-49)を参照してください。

ユーザのデフォルト設定を変更するには、次の手順を実行します。

- ステップ1 [Maintain] > [Users] > [User Default Settings] を選択します。[User Default Settings] ページが表示されます。
- **ステップ2** [Select User] ドロップダウン リストから、ユーザを選択します。[User Default Settings] ページがリフ レッシュされ、ユーザ設定が表示されます(図 7-1)。

|  | 义 | 7-1 | [User Default Settings] ページ |
|--|---|-----|-----------------------------|
|--|---|-----|-----------------------------|

| User Default Settings MAINTAIN                                                                                                    |
|----------------------------------------------------------------------------------------------------|
|                                                                                                    |
| To configure default values for a user select the user from the list, edit the values below, then click Save at the bottom of the page.                                         |
| Select User: admin                                                                                                    |
| Media Scheduler Preferences                                                                                                    |
| Below are the preferences set for admin, to edit the preferences change the settings below and click Save.                                                                      |
| Action on Recurring Schedules:  Only for user generated schedules) Overwrite Existing Schedules                                                                                 |
| You can choose between auto generating a package name using the start time stamp, or entering the package name manually, if the package name we tried to create already exists. |
| Package Name Auto-Generation: O Enable                                                                                                    |
| Input Channels Displayed On Media Scheduler                                                                                                    |
| Select All                                                                                                    |
| ✓ 12-12 ✓ JUNK-1 ✓ OCN-1 ✓ OCN-34 ✓ OCN-222 ✓ SAJITH-333                                                                                                    |
| Apply To All Users                                                                                                    |

**ステップ3** ページの [Media Scheduler Preferences] セクションで、必要に応じて選択します。フィールドの説明については、表 7-3 を参照してください。

| フィールド                               | 説明                                                                                                    |
|-------------------------------------|----------------------------------------------------------------------------------------------------|
| Action on<br>Recurring<br>Schedules | [Preserve Exiting Schedules] または [Overwrite Existing Schedules] のいずれかを選<br>択します。このオプションは、ユーザが生成したスケジュールのみを対象にしてお<br>り、アップロードした電子番組ガイド (EPG) データは対象外です。                                                                                                    |
|                                     | [Preserving Existing Schedules] は、ユーザが選択した日付およびチャネルに現在ス<br>ケジュールされているすべてのコンテンツを維持し、空のタイム スロットのみを入<br>力します。[Overwrite Existing Schedules] は、ユーザが選択した日付およびチャネ<br>ルに現在スケジュールされているすべてのコンテンツを上書きします。                                                                     |
| Package Name<br>Generation          | アップロードされた EPG ファイルから作成されたイベントをスケジュールすると、<br>メディア スケジューラはチャネル名、タイトルの要約、および単語「package」を組<br>み合わせたパッケージ名を作成します。パッケージ名がすでに存在する際に、新し<br>いパッケージ名を自動生成する場合は、[Enable] を選択すると、開始時刻がパッ<br>ケージ名に追加されます。パッケージ名がすでに存在し、Metadata Editor を使用し<br>てパッケージ名を作成する場合は、[Disable] を選択します。 |

### 表 7-3 Media Scheduler Preferences

- **ステップ 4** ページの [Media Scheduler] セクションの [Input Channels Displayed] で、スケジュールするチャネル のチェックボックスをオンにするか、[Select All] チェックボックスをオンにしてすべてのチャネルを 選択します。
- ステップ5 Master レベルのアクセス権限があり、すべてのユーザにこのページのユーザ デフォルト設定を適用したい場合は、[Apply To All Users] チェックボックスをオンにします。
- **ステップ6** 変更を保存するには、[Save] をクリックします。

フィールドをクリアしてやり直すには、[Reset] をクリックします。

## サーバ メンテナンス

[Server Maintenance] ページでは、メンテナンス用にサーバをオフロードおよびシャットダウンする機能と、サーバをシャットダウンせずに再起動する機能を提供します。[Server Maintenance] ページには、次の項目が含まれます。

- サーバの再起動
- サーバのシャットダウン
- サーバのオフロード
- システムしきい値の設定

サーバの再起動

A 注意

アクティブな取り込みおよびストリームが存在する間に Vault または Streamer サーバを再起動する と、現在の取り込みおよびストリームが失敗します。

サーバの再起動は単純に装置をシャットダウンし、インストールされたバージョンのソフトウェアイ メージを使用して再起動します。このアクションは、装置の電源をオフにしません。 サーバを再起動するには、次の手順を実行します。

- **ステップ1** [Maintain] > [Servers] > [Server Restart] を選択します。[Server Restart] ページが表示されます。
- **ステップ 2** [Server IP] ドロップダウン リストから、サーバの IP アドレスまたはニックネームを選択し、[Display] をクリックします。サーバ タイプと ID、およびアレイ ID が表示されます。
- ステップ3 [Restart] ドロップダウン リストから、[Yes] を選択し、[Submit] をクリックします。

### サーバのシャットダウン

 $\triangle$ 注意

アクティブな取り込みおよびストリームが存在する間に Vault または Streamer サーバをシャットダウンすると、現在の取り込みおよびストリームが失敗します。

シャーシの電源ボタンを使用して装置の電源をオフにすることによるシャットダウンは、シャットダウ ン時のシステム ステータスを含む設定情報の破損につながる可能性があるため、推奨しません。

CDSM を使用したシャットダウンおよび再起動を推奨します。[Server Shutdown] は、選択した装置を シャットダウンし、電源をオフにします。

サーバをシャットダウンし電源をオフにするには、次の手順を実行します。

- **ステップ1** [Maintain] > [Servers] > [Server Shutdown] を選択します。[Server Shutdown] ページが表示されます。
- **ステップ 2** [Server IP] ドロップダウン リストから、サーバの IP アドレスまたはニックネームを選択し、[Display] をクリックします。サーバ タイプと ID、およびアレイ ID が表示されます。
- ステップ3 [Shutdown] ドロップダウン リストから、[Yes] を選択し、[Submit] をクリックします。

### サーバのオフロード

[Server Offload] ページにより、サーバのオフロードをイネーブルまたはディセーブルにできます。 [Server Offload] がサーバでイネーブルになっている場合、サーバは新規のプロビジョニングを拒否す るように設定されます。つまり、Vault 上での新規の取り込みや、Streamer 上での新規のストリームを 許可しません。

[Server Offload] をイネーブルにするには、次の手順を実行します。

- ステップ1 [Maintain] > [Server Offload] を選択します。[Server Offload] ページが表示されます。
- **ステップ2** [Server IP] ドロップダウン リストから、サーバの IP アドレスまたはニックネームを選択し、[Display] をクリックします。サーバ タイプと ID、およびアレイ ID が表示されます。
- ステップ3 [Enable] を選択し、[Submit] をクリックします。

[Server Offload] をイネーブルにした後は、現在のトラフィック アクティビティをモニタできます。 サーバのオフロードが完了すると、ソフトウェアをアップデートできます。Vault サーバのアクティビ ティを表示するには、「コンテンツ オブジェクトのモニタリング」(P.4-4)を参照してください。 Streamer のアクティビティを表示するには、「ストリームオブジェクトのモニタリング」(P.4-13)を参照してください。サーバが ISV の場合、ソフトウェアをアップデートする前に、アクティビティがコ ンテンツ オブジェクトとストリーム オブジェクトの両方で完了していることを確認します。

(注)

[Server Offload] 設定は、システムをリブートしても変わりません。

### サーバ オフロード:ディセーブル

ソフトウェア アップグレードまたはメンテナンスが完了した後は、サーバがシステムに再び組み込ま れるように、サーバのオフロードをディセーブルにする必要があります。

[Server Offload] をディセーブルにするには、次の手順を実行します。

- **ステップ1** [Maintain] > [Servers] > [Server Offload] を選択します。
- **ステップ2** [Server IP] ドロップダウン リストから、サーバの IP アドレスまたはニックネームを選択し、[Display] をクリックします。サーバ タイプと ID、およびアレイ ID が表示されます。
- ステップ3 [Disable] を選択し、[Submit] をクリックします。

### システムしきい値の設定

[System Thresholds] ページでは、CDS リソースの損失と使用率に対するしきい値を設定し、CDS サー ビスのモニタリングをイネーブルまたはディセーブルにできます。ページの [Performance Parameters] セクションにしきい値があります。ページの [System Services] セクションで、特定のサービスのモニ タリングをイネーブルまたはディセーブルにできます。モニタするシステム サービスを表示するには、 「サービス モニタ」(P.4-33) を参照してください。表 7-4 に、[Performance Parameters] セクションの 各しきい値と、各しきい値がモニタされる場所を示します。

表 7-4 パフォーマンスしきい値

| しきい値                    | モニタしているページ                                  |
|-------------------------|---------------------------------------------|
| Port Loss               | 「システム ヘルス」 (P.4-2) の [Network] インジケータ ボックス。 |
| Disk Loss               | 「システム ヘルス」 (P.4-2) の [Disk] インジケータ ボックス。    |
| Disk Capacity Notify    | 「ディスク モニタ」(P.4-26)。                         |
| Disk Capacity Warning   | 「ディスク モニタ」(P.4-26)。                         |
| Linux File System Usage | 「ディスク モニタ」(P.4-26)。                         |

システムのしきい値を設定し、システム サービスをイネーブルまたはディセーブルにするには、次の 手順を実行します。

**ステップ1** [Maintain] > [Servers] > [System Thresholds] を選択します。[System Thresholds] ページが表示されま す(図 7-2)。

|  | 図 7-2 | [System Thresholds] | ページ |
|--|-------|---------------------|-----|
|--|-------|---------------------|-----|

| System Thresholds MAINTAIN                                                                                                    |                              |               |                      |  |
|----------------------------------------------------------------------------------------------------|------------------------------|---------------|----------------------|--|
| System Thresholds can be set to customize the values used in determining warning levels for the CDS<br>platform. To customize these values edit the fields and click <b>Submit</b> below. If custom levels have been set<br>you may return to the "as delivered" settings by clicking <b>Restore</b> below. |                              |               |                      |  |
|                                                                                                    | Performance Parameters       | Current Value | Default Value        |  |
|                                                                                                    | Port Loss %:                 | 10            | 10                   |  |
|                                                                                                    | Disk Loss %:                 | 25            | 25                   |  |
|                                                                                                    | Disk Capacity Notify %:      | 75            | 75                   |  |
|                                                                                                    | Disk Capacity Warning %:     | 85            | 85                   |  |
|                                                                                                    | Linux File System Usage %:   | 75            | 75                   |  |
|                                                                                                    | System Services              | Monitored     | Default Value        |  |
|                                                                                                    | Cisco Content Store Master:  | Ves           | Monitored            |  |
|                                                                                                    | Cisco Content Store Slave:   | ¥ Yes         | Monitored            |  |
|                                                                                                    | Cisco Stream Service Master: | ¥ Yes         | Monitored            |  |
|                                                                                                    | Cisco Stream Service Slave:  | Ves           | Monitored            |  |
|                                                                                                    | Cisco Play Stream Service:   | Ves           | Monitored            |  |
|                                                                                                    | Cisco Resource Manager:      | Ves           | Monitored            |  |
|                                                                                                    | Cisco LSCP Proxy:            | ¥ Yes         | Monitored            |  |
|                                                                                                    | Cisco Cache Server:          | ¥ Yes         | Monitored            |  |
|                                                                                                    | Cisco DB Server:             | Ves           | Monitored            |  |
|                                                                                                    | Cisco SNMP Server:           | Yes           | Monitored            |  |
|                                                                                                    | Cisco System Manager:        | Ves           | Monitored            |  |
|                                                                                                    | Cisco Asset Manager:         | Ves           | Monitored            |  |
|                                                                                                    | Cisco Ingest Manager:        | ¥ Yes         | Monitored            |  |
|                                                                                                    |                              |               | Restore Submit Reset |  |

- ステップ2 しきい値設定を入力して、必要に応じてサービスをイネーブルまたはディセーブルにします。
- ステップ3 [Submit] をクリックして、設定を保存します。
   フィールドをクリアしてやり直すには、[Reset] をクリックします。
   デフォルト設定に戻すには、[Restore] をクリックします。デフォルト値は、ページの別のカラムに表示されます。

## サービスの再起動

各サーバは、CDS の他のコンポーネントと使用できるサービスを実行します。サービスは設定が変更 されるたびに、自動的には再起動されません。サービスを再起動する必要がある場合は、[Services Restart]ページでこのオプションを提供しています。このアクションは、装置の電源をオフにしてから 再びオンにする操作ではありません。表 7-5 では、さまざまなサービスについて説明します。

#### 表 7-5 [Restart Services] オプション

| サービス                        | 説明                                                                       |
|-----------------------------|--------------------------------------------------------------------------|
| Reload Bandwidth<br>Manager | オプション機能。Bandwidth Manager の設定が変更されるたびに、<br>Bandwidth Manager のリロードが必要です。 |
| RTSP                        | [RTSP Setup] ページが変更されるたびに、RTSP nABLE サービスを再起動する必要があります。                  |
| SNMP                        | SNMP 設定が変更されるたびに、SNMP サービスを再起動する必要があります。                                 |

サービスを再起動するには、次の手順を実行します。

- **ステップ1** [Maintain] > [Services] を選択します。[Services Restart] ページが表示されます。
- **ステップ2** [Server IP] ドロップダウン リストから、サーバの IP アドレスまたはニックネームを選択し、[Display] をクリックします。サーバ タイプと ID、およびアレイ ID が表示されます。
- **ステップ3** 再開する各サービスの横にあるチェックボックスをオンにし、[Submit] をクリックします。 フィールドをクリアしてやり直すには、[Reset] をクリックします。

## ソフトウェア メンテナンス

[Software Maintenance] ページでは、CDS ソフトウェアの表示、電子番組ガイド(EPG)ファイルの アップロード、仮想ビデオ インフラストラクチャ(VVI)のサーバ ID およびグループ ID の生成、お よびトポロジ ファイルのアップロードができます。具体的な内容は、次のとおりです。

- ソフトウェア バージョンとサーバ情報の表示
- EPG ファイルのアップロード
- 分割ドメイン管理を使用した VVI を対象としたサーバ ID およびグループ ID の識別

## ソフトウェア バージョンとサーバ情報の表示

TV CDS ソフトウェアのバージョンとサーバ情報を表示するには、[Maintain] > [Software] > [Software Version] を選択します。[Software Version] ページが表示されます。[Server IP] ドロップダウン リストから、サーバの IP アドレスまたはニックネームを選択し、[Display] をクリックします。次の情報が表示されます。

- ・ サーバタイプ (Vault、Streamer SSV (ISV))
- ソフトウェア バージョン

- サーバ ID
- アレイ ID
- 製品 ID (PID): CDE モデル (Cisco ISM (Integrated Service Module) ライン カードなど)
- バージョン ID (VID): ハードウェア バージョン (V01 など)
- シリアル番号: CDE のシリアル番号
- 追加の文字列:モデルのバリエーション(4A-Cなど)

## EPG ファイルのアップロード

[EPG File Upload] ページは、電子番組ガイド(EPG)ファイルをメディア スケジューラで使用するために CDS にアップロードする際に使用できます。EPG ファイルは、XML ファイルです。

(注)

EPG ファイルをアップロードする前に、チャネル情報を入力する必要があります。詳細については、 「入力チャネルの設定」(P.3-25)を参照してください。

EPG ファイルをアップロードするには、次の手順を実行します。

- ステップ1 [Maintain] > [Software] > [EPG Upload] を選択します。[EPG File Upload] ページが表示されます。
- **ステップ2** フルパスとファイル名を [EPG File Location] フィールドに入力するか、[Browse] をクリックし、 [Browse] ウィンドウを使用してファイルを配置します。
- **ステップ3** EPG ファイルのフル パスおよびファイル名を入力した後、[Upload] をクリックします。 フィールドをクリアしてやり直すには、[Reset] をクリックします。

## 分割ドメイン管理を使用した VVI を対象としたサーバ ID およびグループ ID の識別

VVIM はすべての識別子を管理し、Stream Manager は VVIM からグループ ID とサーバ ID の範囲を 取得し、管理する Streamer に使用します。

表 7-6 に、CDSM GUI ID の名前と、setupfile および .arroyorc ファイル内の CServer 名とのマッピン グを示します。

表 7-6 CDSM GUI および CServer ファイル内の ID 名

| CDSM GUI ID 名                                    | CServer ファイル ID 名 |
|--------------------------------------------------|-------------------|
| [Array Name] ページの [Array ID]                     | groupid           |
| [Server-Level] ページの [Group ID]                   | groupid           |
| [Server Setup] ページの [Stream Group ID]            | arrayid           |
| [Server Setup] ページの [Cache Group ID]             | arrayid           |
| [Server Setup] ページの [Vault Group ID]             | arrayid           |
| [Configuration Generator] ページの [Stream Group ID] | arrayid           |

### VVIM からのサーバ ID とグループ ID の生成

[Configuration Generator] ページが Stream Manager のグループ ID およびサーバ ID を生成するために 使用されます。Stream Manager が cdsconfig スクリプトを使用して初期設定中に VVIM に問い合わせ ると、VVIM は ID を生成して Stream Manager に送信し、[Configuration Generator] ページのテーブ ルに入力します。これはポート 80 で HTTP GET 要求によって実行されます。

Stream Manager が初期設定中に VVIM に問い合わせできない場合、cdsconfig スクリプトは Stream Manager の管理者に、サーバ ID を VVIM 管理者に問い合わせるよう要求します。VVIM 管理者は [Configuration Generator] ページに移動し、Stream Manager の ID を生成します。

HTTP Streamer の場合、Stream Manager が VVIM に到達できない場合、ポート 80 が通信用に開いて いないか、他の接続の原因があるため、Stream Manager の管理者は必要な情報について VVIM 管理者 に問い合わせることができます。この情報は、次のとおりです。

- Stream Group ID
- Cache Group 情報

[Configuration Generator] ページを使用して、VVIM 管理者はグループ ID とサーバ ID の範囲を検索 し、必要に応じて ID を生成できます。VVIM 管理者は、Stream Manager の管理者が [Stream Groups Setup] ページで要求されたときに入力する、Stream Group 用の最初のグループ ID を提供することが できます。

Cache Group 情報が CacheGroupsConfig.xml という XML ファイルに含まれています。VVIM 管理者 は [Download] リンクをクリックして CacheGroupsConfig.xml ファイルを表示し、[Download] リンク を右クリックして、XML ファイルをローカルに保存できます。この XML ファイルは Stream Manager の管理者に送信することができ、Stream Manager では [Cache Group Locator] ページからファイルを アップロードできます。

新しい ID を生成したり、既存の ID を表示するには、次の手順を実行します。

**ステップ1** [Maintain] > [Software] > [Configuration Generator] を選択します。[Configuration Generator] ページ が表示されます (図 7-3)。

| Click <b>Download</b> link be<br>the <b>Download</b> link and                 | alow to view the Cache G<br>I select the option to sav                                                  | roups Configura<br>e the target file                      | tion File. To save it to the<br>2.                                          | local disk, righ              | t click on           |   |
|-------------------------------------------------------------------------------|----------------------------------------------------------------------------------------------------|-----------------------------------------------------------|-----------------------------------------------------------------------------|-------------------------------|----------------------|---|
|                                                                               | Dowr                                                                                                    | nload Cache Gro                                           | oup Configuration File.                                                     |                               |                      |   |
| A new range start for<br>CDSM administrator ir<br><b>Generate New ID</b> s bu | Stream Group IDs and S<br>order to add Streamers<br>tton below to generate a<br>Stream Dom<br>Stream Ma | erver IDs may b<br>to a Streamer<br>new ID.<br>ain Name : | e generated and issued to<br>Domain and start configuri<br>Generate New IDs | the Streamer<br>ng Stream Gro | Domain<br>ups. Click |   |
| Stream Domain Name                                                            | Stream Domain CDSM IP                                                                                   | Stream Group II                                           | ) Range   Server ID Range                                                   | Setup ID Ra                   | inge                 |   |
| Stream Domain 1                                                               | 172.22.98.90                                                                                            | 10001 - 20000                                             | 1001 - 1250                                                                 | 5 - 6                         | ÷                    |   |
| StreamGroupVZ                                                                 | Not Captured                                                                                            | 30001 - 40000                                             | 1501 - 1750                                                                 | 7 - 8                         | ÷                    |   |
| testdomain                                                                    | 172.22.99.23                                                                                            | 40001 - 50000                                             | 1751 - 2000                                                                 | 13 - 14                       | ÷                    |   |
| testdomain1                                                                   | 172.22.99.23                                                                                            | 50001 - 60000                                             | 2001 - 2250                                                                 | 15 - 16                       | ÷                    |   |
| VHO2STREAMDOMAIN                                                              | 172.22.99.23                                                                                            | 20001 - 30000                                             | 1251 - 1500                                                                 | 23 - 24                       | ÷                    |   |
| VH02StreamDomain                                                              | Not Captured                                                                                            | 20001 - 30000                                             | 1251 - 1500                                                                 | 5 - 6                         | ÷                    |   |
|                                                                               |                                                                                                    |                                                           |                                                                             |                               | 9                    | 9 |

#### 図 7-3 [Configuration Generator] ページ

- **ステップ 3** [Stream Manager IP] フィールドに、ID の生成対象となる Stream Manager の IP アドレスを入力します。
- **ステップ 4** [Generate New IDs] をクリックします。

### [Configuration Generator] テーブル

ステップ 2

[Configuration Generator] ページのテーブルには、ストリームのドメイン名、Stream Manager の IP ア ドレス、および各 Stream Manager に割り当てられている ID の範囲が表示されます。

#### Stream Group ID の範囲およびサーバ ID の範囲

グループ ID およびサーバ ID は、「not generated」とテーブルに表示される場合があります。ID を生成 するには、[Stream Group ID Range] カラムの「Not generated」テキストをクリックします。ID を生成 するかどうかを確認するダイアログボックスが表示されます。[OK] をクリックします。

#### Stream Manager の IP アドレス

Stream Manager の IP アドレスは、[CDSM Setup] ページを使用して Stream Manager を設定するまで、 [Configuration Generator] ページのテーブルには含まれません。Stream Manager の IP アドレスの取得 に失敗する場合があります。この場合、エントリには「Not Captured」と表示されます。IP アドレス を手動で入力するには、「Not Captured」リンクをクリックします。テキスト ボックスに更新アイコン (プラス記号) とキャンセル アイコン (X) が示されます。

#### 設定 ID の範囲

設定 ID は分割ドメイン管理機能を持ち、CCP Streamer を使用している RTSP 環境でのみ使用されま す。VVIM は各ストリームドメインに 2 つの設定 ID のみ生成します。設定 ID は Stream Group の Setup サーバの識別に使用されます。Setup および Control サーバは [Control/Setup IP] ページの各 Stream Group に設定されます。詳細については、「Control および Setup IP の設定」(P.3-44) を参照し てください。Stream Manager が 2 つの割り当てられた設定 ID を使用する場合、Stream Manager は新 たな設定 ID セットを VVIM に問い合わせます。Stream Manager と VVIM 間の接続に失敗すると、 Stream Manager の管理者は VVIM 管理者に ID を問い合わせます。[Setup ID Range] カラムの [Generate new Setup ID] 範囲アイコンをクリックすると、新しい設定 ID を生成できます。

(注)

CCP Streamer は、RTSP 環境の VVI 分割ドメイン管理ではサポートされません。

### マニュアル

マニュアルを表示するには、[Maintain] > [Manuals] を選択します。[Manual] ページが表示されます。 マニュアルへのリンクをクリックします。マニュアルは、ブラウザの Acrobat Reader プラグインで表 示されます。

<u>。 ヒント</u>

コンピュータにマニュアルをダウンロードするには、マニュアルのリンクを右クリックし、後で表示で きるようにハード ドライブ上の場所にマニュアルを保存します。